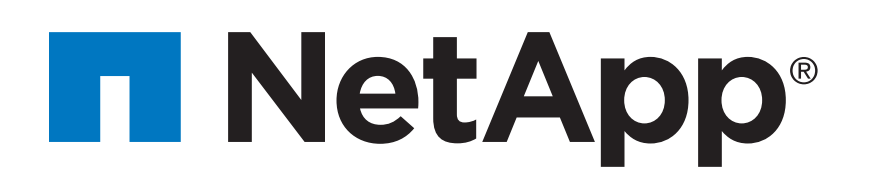

| Prepare for installation | Install hardware | Cable storage | Complete system setup |
|--------------------------|------------------|---------------|-----------------------|
| 1                        | 2                | 3             |                       |

# AFF A200 Systems Installation and Setup Instructions

## Prepare for installation | Stage 1

#### OOO Pre-setup

Ech

- 1. Go to mysupport.netapp.com and create an account, register your system, and get your license keys.
- 2. Unpack all boxes and inventory contents.
- 3. Go to the AFF and FAS System Documentation Center and click AFF A200 systems, and then Installation and Setup:
  - Download and complete the **<u>Cluster Configuration Worksheet</u>**.
  - Watch the videos listed under <u>Setup videos</u>.

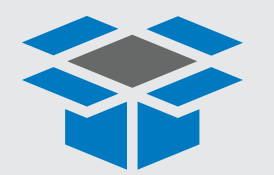

In the box

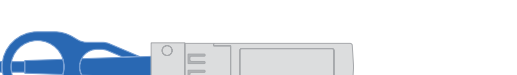

Cluster Interconnect cables

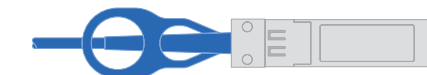

Data and cluster Interconnect cables

10 GbE network cables

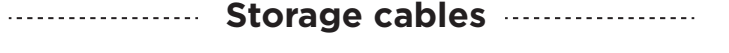

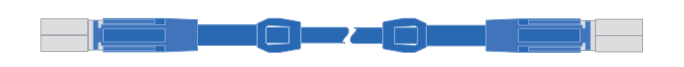

mini-SAS HD to mini-SAS HD cables

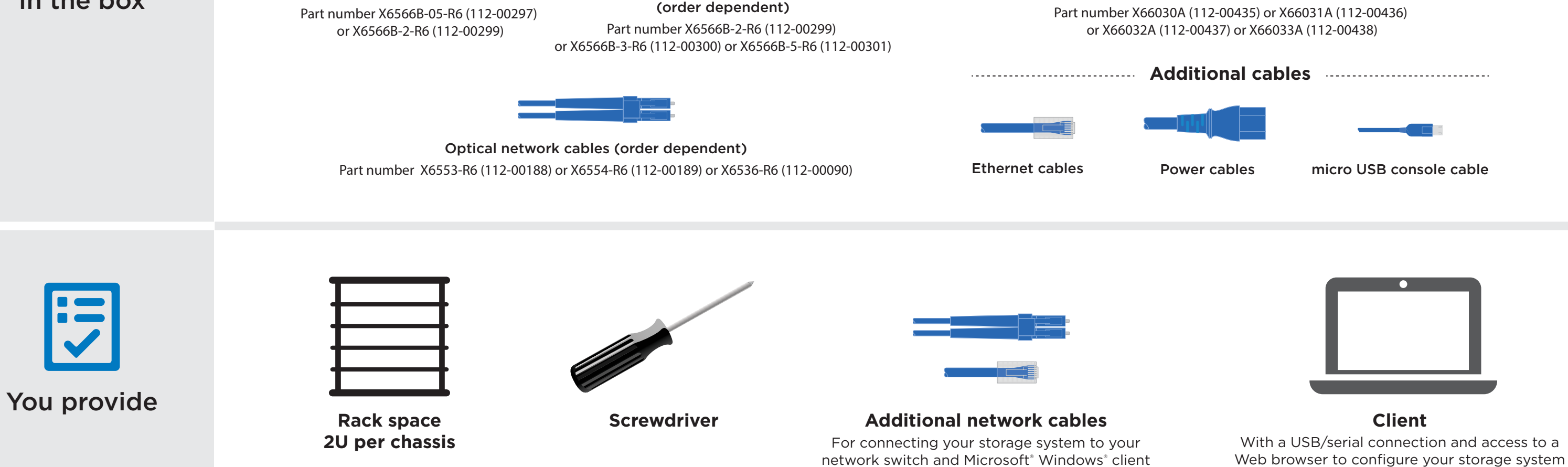

## Install hardware | Stage 2

| 6 |  |
|---|--|
| 1 |  |
|   |  |
|   |  |

#### Install system in a rack or cabinet

- Install the rail or telco tray kits, as needed, and then install and secure your system using the instructions included with the kit.
- Attach cable management devices (as shown).
- Place the bezel on the front of the system.

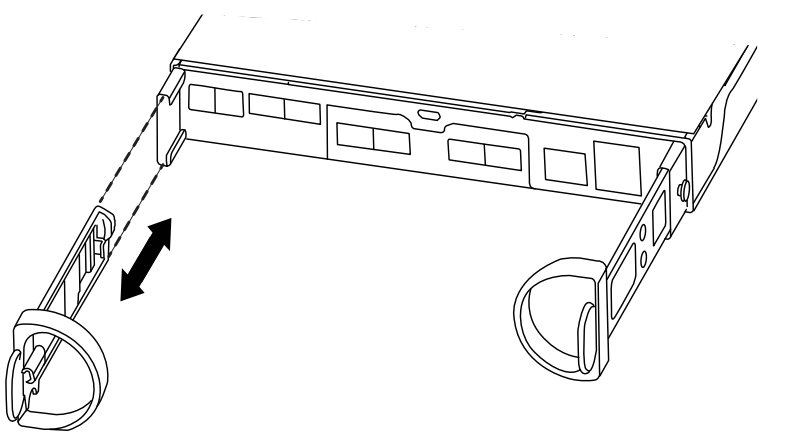

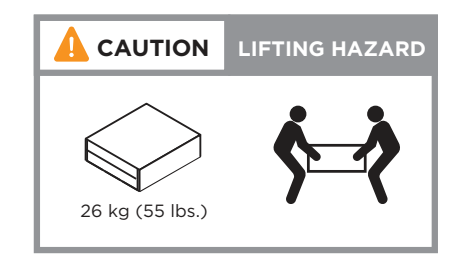

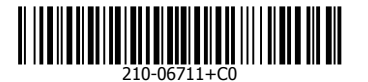

## Install hardware | Stage 2 cont.

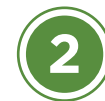

#### Cable controller for switchless cluster

See your network administrator for help connecting to your switches.

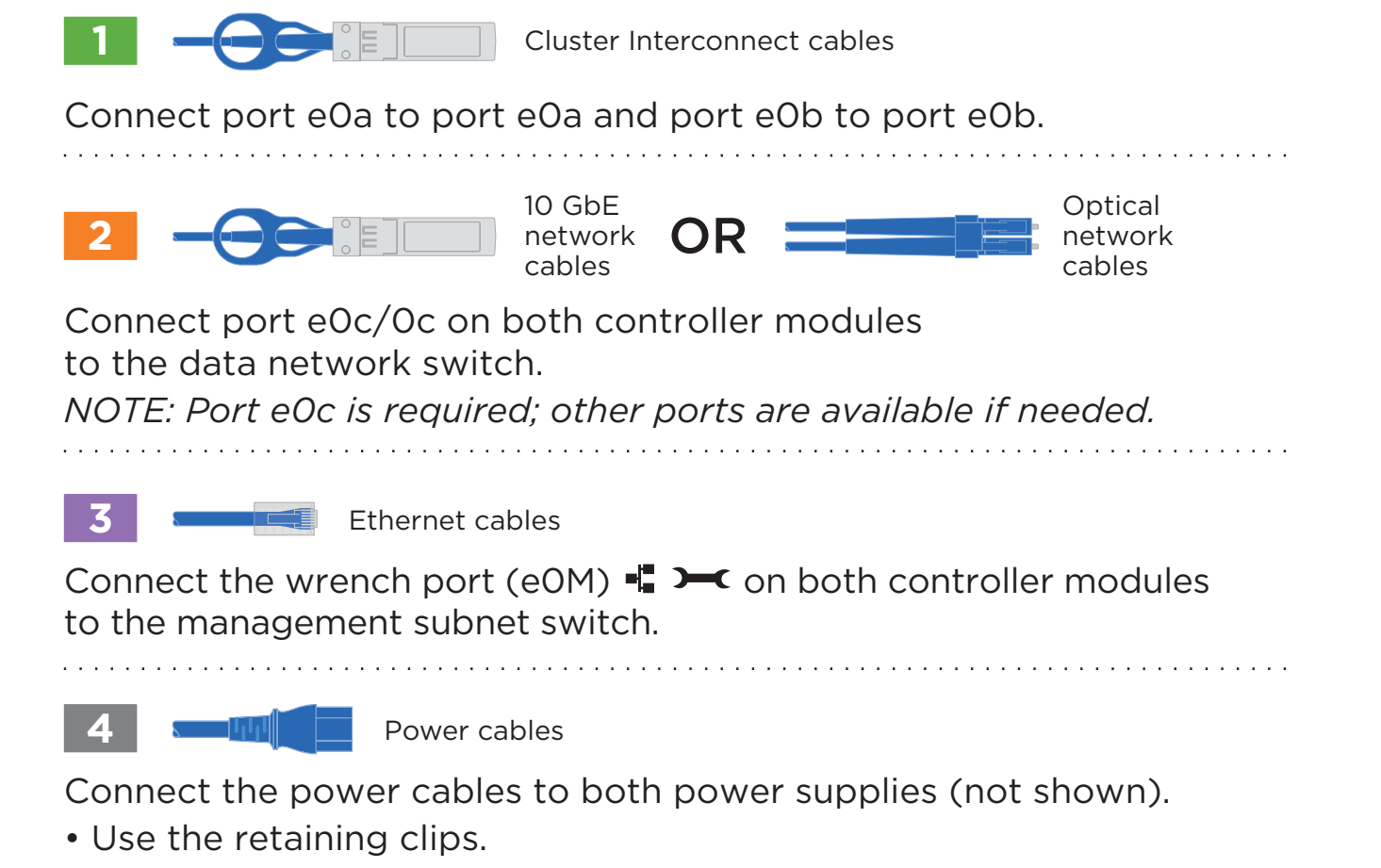

• Connect power cables to different power sources.

## Cable storage | Stage 3

#### Cabling an AFF A200 with NO external storage

mini-SAS HD to mini-SAS HD cables

Connect the SAS ports of both controllers:

- Controller 1 Oa to Controller 2 Ob
- Controller 1 Ob to Controller 2 Oa

DO NOT turn on the power supply switches.

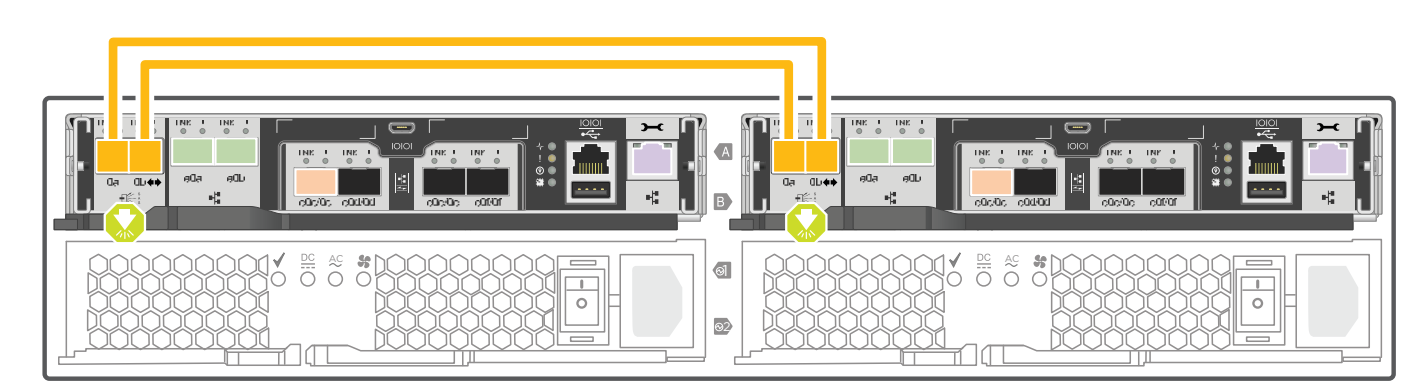

Orient the cable connector pull-tab in the correct direction, then gently push the connector into place until it clicks. **Note:** To unplug a cable, gently pull the tab to release the locking mechanism.

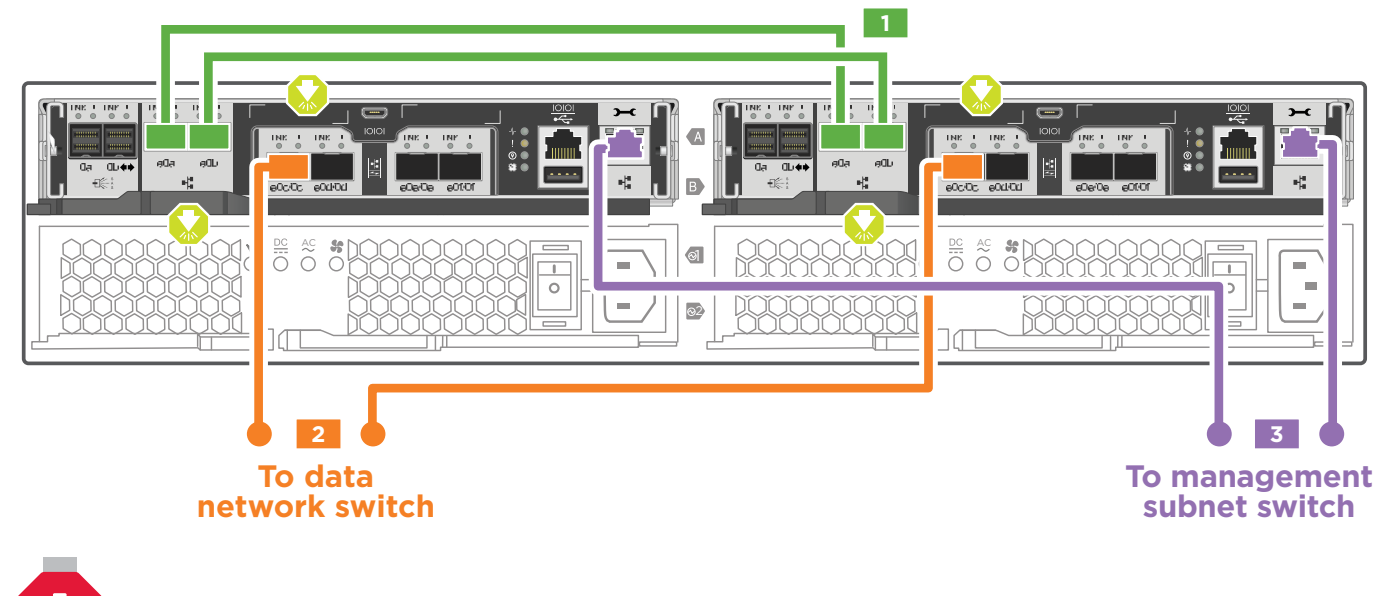

Pull-tab

cina dowr

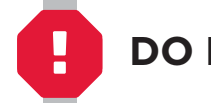

DO NOT turn on the power supply switches.

## Complete system setup and configuration | Stage 4

| 1      | Cable | and | configure | your | client |
|--------|-------|-----|-----------|------|--------|
| $\sim$ |       |     |           |      |        |

micro USB console cable

- Connect the console cable to the client and the console port on the controller module.
  - Ethernet cable
- Connect the client to the switch on the management subnet:
  - a. Give the client a TCP/IP address on the management subnet.
  - b. Set the console port on the client to 115,200 baud with N-8-1.

#### Turn on the power switches to both nodes

## Configure your system

# SAN or NAS optimized system:

Log into System Manager, as described on the back of your system, and then complete the storage provisioning wizards found under Applications in System Manager. All other systems:

- Assign an initial node management IP address to one of the nodes. If you have DHCP configured on your management network, record the IP address assigned to the new controllers. Otherwise,
- a. Open a console session using PuTTY, a terminal server, or the equivalent for your environment. b. Enter the node management IP address when prompted.
- 2. Use System Manager Guided Setup to configure your cluster.
  - a. Point your browser to the address you assigned in step 1: https://x.x.x.x.
  - b. Enter the data from your Cluster Configuration Worksheet.

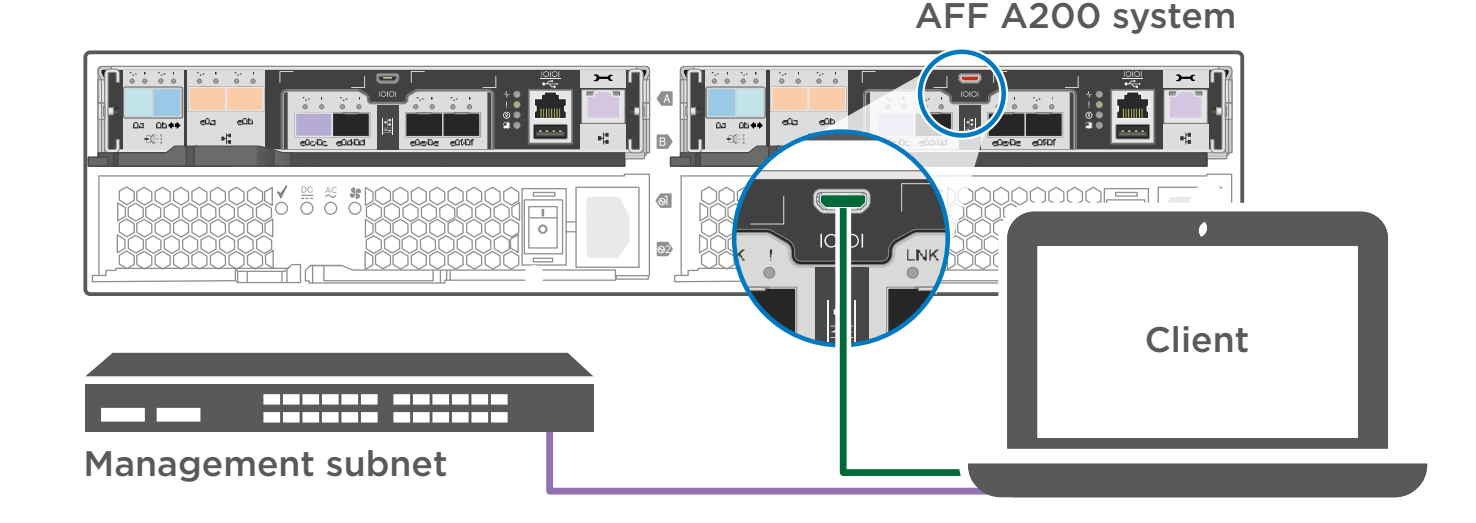

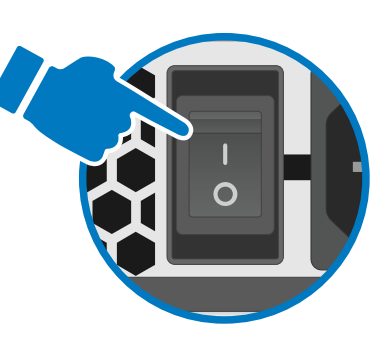